## **Screw Driver Client Installation Documentation**

## **Windows**

Step 1) After you have downloaded the Screwdrivers client software from the NRC web site to your workstation. Locate the file "ScrewDrivers Client fXP 2.1.05.03 (rdp5 ica6).exe" (using My Computer or Windows Explorer) and run it by double clicking on it. (Fig. 1)

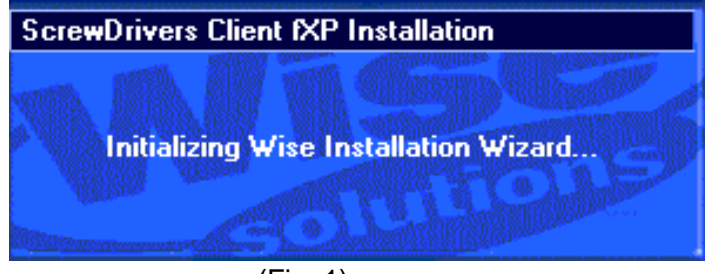

(Fig. 1)

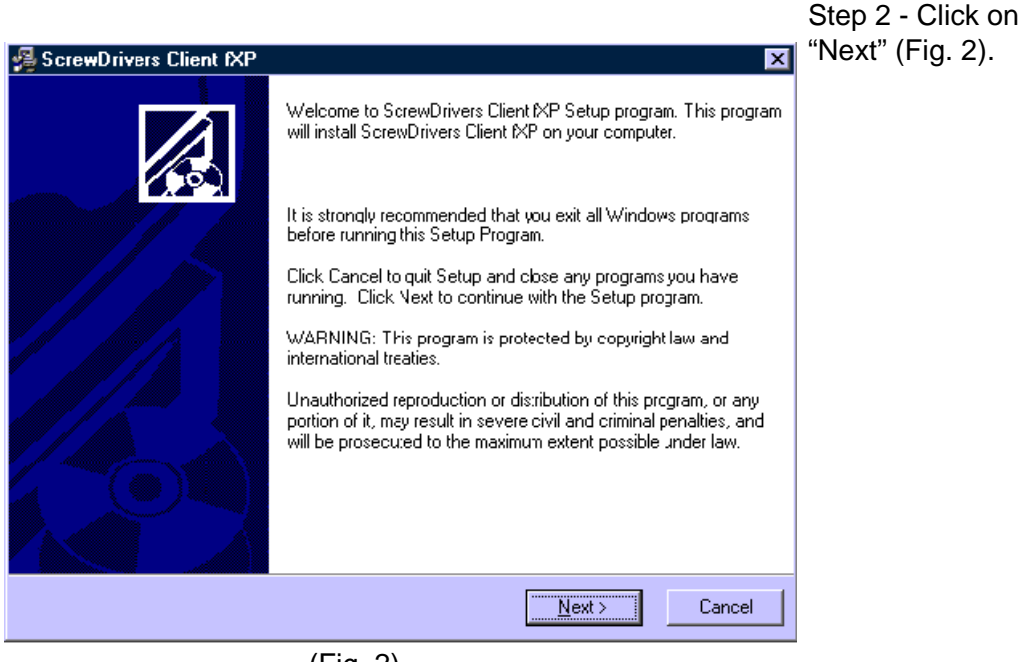

(Fig. 2)

| 😼 ScrewDrivers Client fXF                                                                                                    | 9xNT4                                                                          | ×                           | Step 3 - Make sure                            |
|----------------------------------------------------------------------------------------------------|--------------------------------------------------------------------------------|-----------------------------|-----------------------------------------------|
| Select Components                                                                                                    |                                                                                |                             | that only the "Citrix<br>ICA Version 6 Client |
| In the options list<br>below, select the<br>options that you<br>would like to have<br>installed.<br>The disk space fields<br>reflect the<br>requirements of the<br>options you have<br>selected. | Microsoft RDP5 (TSAC) Client Support ✓ Citrix ICA Version 6 Client Support     | <mark>148 k</mark><br>144 k | checked, and click<br>on "Next". (Fig. 3).    |
| Wise Installation Wizard®                                                                                                    | Disk Space Required:<br>Disk Space Remaining:<br>< <u>B</u> ack <u>N</u> ext > | 144 k<br>168365 k<br>Cancel |                                               |
|                                                                                                    | ( Fig. 3)                                                                      |                             |                                               |

ScrewDrivers Client fXP 9xNT4 × ReadMe File README.TXT Step 4 - Click on "Next" (Fig. 4) IMPORTANT INSTALLATION NOTES: Close all open ICA and RDP5 sessions before installing the SDIXP client plug-in 2) The ICA or RDP5 client needs to be installed 3EFORE you install the plug-in. REVISION HISTORY -Wise Installation Wizard® < <u>B</u>ack <u>N</u>ext > Cancel (Fig. 4)

| ScrewDrivers Client fXP 9xNT4                                                                                                    |                                       |
|----------------------------------------------------------------------------------------------------|---------------------------------------|
| Citrix ICA Client 6 Plug-in Destination Location                                                                                                    |                                       |
| Setup will install the Plug-in for Citrix ICA Clients Version 6 or later in the following folder.<br>Please select the folder containing your Citrix ICA Client |                                       |
| You can choose not to install ScrewDrivers Client fXP 9xNT4 by clicking Cancel to exit<br>Setup.                                                                | Step 5 - Click on<br>"Next". (Fig 5). |
| Destination Folder<br>C:\Program Files\Citrix\ICA Client Browse                                                                                                 |                                       |
| Wise Installation Wizard®<br>< <u>B</u> ack <u>Next&gt;</u> Cancel                                                                                              |                                       |
| (Fig. 5)                                                                                                    |                                       |

(Fig. 5)

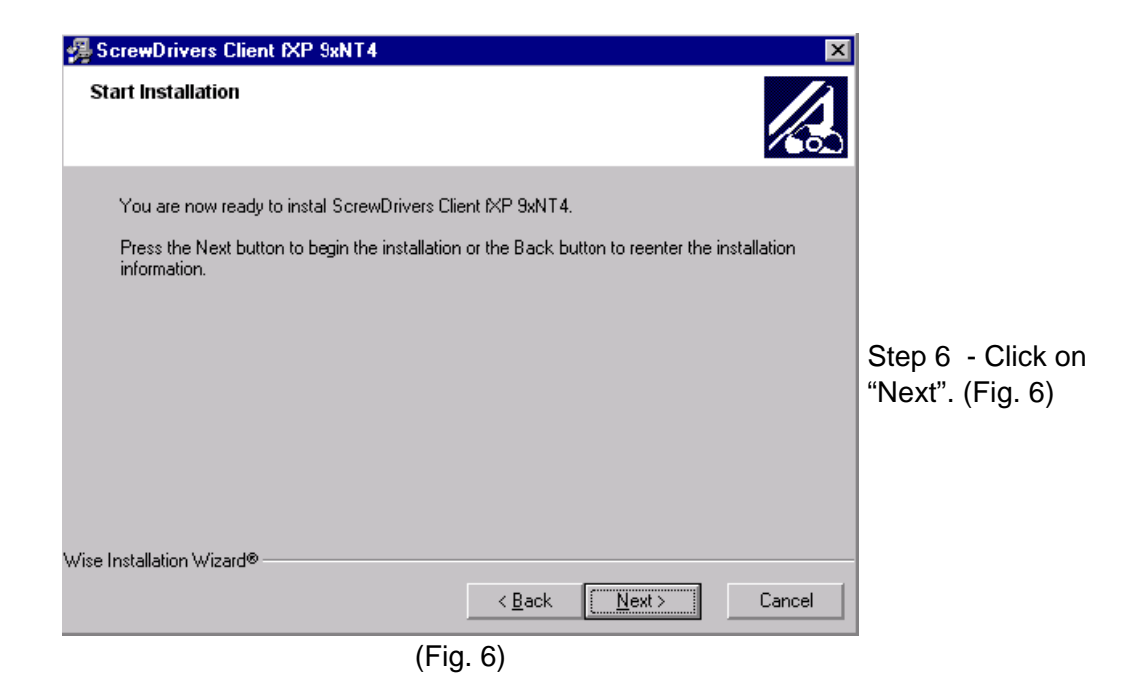

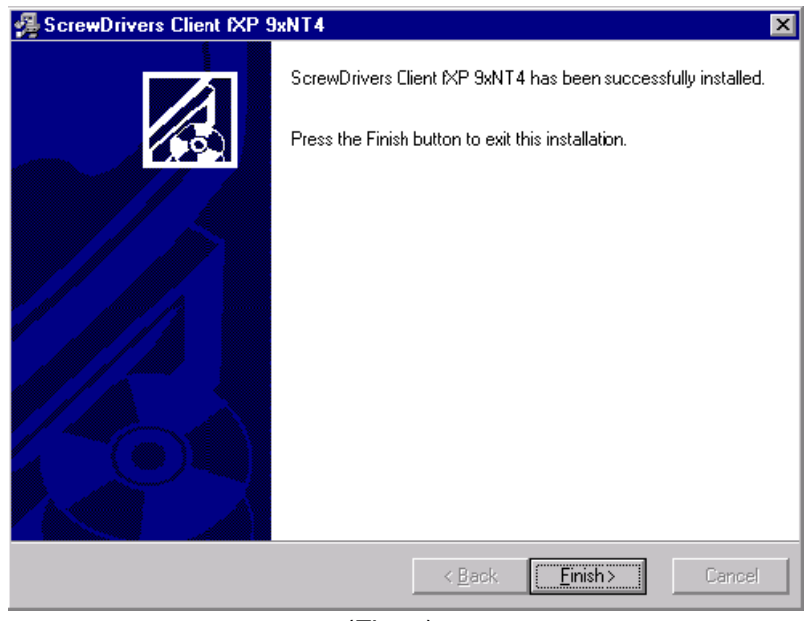

(Fig. 7)

Please reboot your machine for consistent results.